|                                                                | Código                                 | Versión | Ámbito de Aplicación |
|----------------------------------------------------------------|----------------------------------------|---------|----------------------|
|                                                                | GU Nº 005-2023-MIDAGRI/AGROIDEAS/UA-AS | 01      | General              |
| AGROIDEAS<br>Programa de Compensaciones para la Competilividad |                                        |         |                      |

# Sistema en Línea (SEL)

# Programa de Compensaciones para la Competitividad Guía para Solicitud de Pedido de Reconversión Agropecuario

Junio 2023

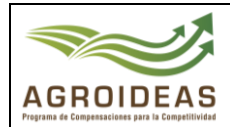

# INDICE

| 1. | OBJETO                                | 4  |
|----|---------------------------------------|----|
| 2. | AMBITO DE APLICACIÒN                  | 4  |
| 3. | GLOSARIO DE SIGLAS Y TERMINOS         | 4  |
| 4. | DETALLE DE GUIA                       | 5  |
|    | 4.1 INGRESO AL APLICATIVO INFORMATICO | 5  |
|    | 4.2 REGISTRO DE PEDIDO                | 6  |
|    | 4.3 NUEVA SOLICITUD                   | 6  |
|    | 4.3.1 CREAR NUEVA SOLICITUD           | 6  |
|    | 4.3.1.1 INFORMACIÓN GENERAL           | 7  |
|    | 4.3.1.2 PRODUCTORES                   | 7  |
|    | 4.3.1.3 ANEXOS                        |    |
|    | 4.4 DERIVAR POSTULACION               | 12 |
|    |                                       |    |

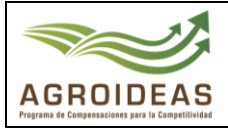

| Código                                 | Versión | Ámbito de Aplicación |
|----------------------------------------|---------|----------------------|
| GU Nº 005-2023-MIDAGRI/AGROIDEAS/UA-AS | 01      | General              |
|                                        |         |                      |

| VERSIÓN | FECHA      | ELABORACIÓN      | REVISIÓN                              | APROBACIÓN             |
|---------|------------|------------------|---------------------------------------|------------------------|
| 01      | 30/06/2023 | Área de Sistemas | Ejecutivo de<br>Coordinación Regional | Dirección<br>Ejecutiva |
|         |            |                  |                                       |                        |
|         |            |                  |                                       |                        |

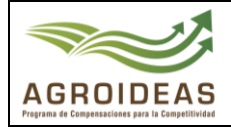

# 1. OBJETO

El presente documento tiene como objetivo dar a conocer y guiar a los usuarios de las Organizaciones Agrarias brindando los pasos necesarios para el registro efectivo de una solicitud de Pedido de Reconversión Agropecuaria a través del Sistema en Línea v2.0

#### 2. AMBITO DE APLICACIÓN

Aplica a los usuarios de las Organizaciones Agrarias y a todo el personal involucrado en la ejecución de los procedimientos de orientación y evaluación de los expedientes de Elegibilidad solicitados al Programa de Compensaciones para la Competitividad.

### 3. GLOSARIO DE SIGLAS Y TERMINOS

| MIDAGRI:   | Ministerio de Desarrollo Agrario y Riego           |
|------------|----------------------------------------------------|
| OA:        | Organización de Productores Agropecuarios          |
| AGROIDEAS: | Programa de Compensaciones para la Competitividad  |
| DE:        | Dirección Ejecutiva del Programa                   |
| UR:        | Unidad Regional                                    |
| UAJ:       | Unidad de Asesoría Jurídica                        |
| UPPS:      | Unidad de Planeamiento, Presupuesto y Seguimiento. |
| UA:        | Unidad de Administración                           |
| UPFP:      | Unidad de Promoción y Formulación de Proyectos     |
| UN:        | Unidad de Negocios                                 |
| UM:        | Unidad de Monitoreo                                |
| RPA:       | Reconversión Productiva Agropecuaria               |
| PRP:       | Pedido de Reconversión Productiva                  |
| PRPA:      | Proyecto de Reconversión Productiva Agropecuaria   |
| IOT:       | Informe de Opinión Técnica                         |
| RM:        | Resolución Ministerial                             |
| RDE:       | Resolución directoral ejecutiva                    |
| POA:       | Plan Operativo Anual                               |
| PC:        | Paso Crítico                                       |
| ICM:       | Informe de Cumplimiento de Metas                   |
| ITF:       | Informe Técnico Financiero                         |
| EPE:       | Entidad Privada Especializada                      |

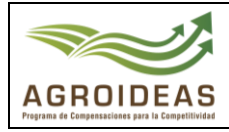

#### 4. DETALLE DE GUIA

La guía describe el proceso desde el inicio de sesión al sistema mediante las credenciales previamente obtenidas, el registro del pedido, el llenado del formulario de "Información General", la selección de los productores participantes y el llenado de sus datos de predio, la carga de anexos y la derivación de la postulación, al igual que una sección que corresponde al proceso de levantamiento de observaciones.

También se incluye imágenes referenciales, tablas que describen las funciones de los botones y se indican los campos que han de llenarse paso por paso.

#### 4.1 INGRESO AL APLICATIVO INFORMATICO

Para ingresar al sistema SEL el usuario debe conectarse al siguiente link <u>https://aesip.agroideas.gob.pe/sel</u> a través de un explorador de internet (Chrome, Explorer, Edge, Opera, otros).

| Bienvenido al SEL                                                         |                                                 |
|---------------------------------------------------------------------------|-------------------------------------------------|
| Bienvenida(o) al Sistema en Línea (SEL), plataforma digital               | Usuario                                         |
| que te ayudara a gestionar la información de manera rapida<br>y sencilla. | Contraseña                                      |
| 🕻 Fono Ayuda Sistema en Línea                                             | Iniciar sesión                                  |
| (01)(/16-9880)(Anexo: 857) - Area de Sistemas - Unidad de                 |                                                 |
| Administración.                                                           | Olvidó la contraseña?                           |
| Administración.                                                           | Olvidó la contraseña?<br>Crear una nueva cuenta |

Horario de Atención de Lunes a Viernes de 8.30am a 5.30pm.

Una vez se haya registrado e ingresando sus credenciales el sistema nos mandara al menú principal

|                                     |                                |                             |                                       |                               |                | JAIME LUIS GALLO MON | TERO, bienvenido al Sistema SEL | Cerrar sesión    |
|-------------------------------------|--------------------------------|-----------------------------|---------------------------------------|-------------------------------|----------------|----------------------|---------------------------------|------------------|
| JAIME LUIS                          | Sistema el<br>Inicio / Sistema | n Linea<br>en Linea         |                                       |                               |                |                      |                                 |                  |
| teroa ∢                             |                                |                             |                                       |                               |                |                      |                                 |                  |
| Solicitud de Incentivo              | Bienvenid                      | a al SEL, ASOCIACION DE F   | RODUCTORES AG                         | GROPECUARIOS SAN ISID         | RO EL LABRADOR | 9.6 GUARAGUAOS       |                                 |                  |
| Pedido Reconversion<br>Agropecuaria |                                | Incentivos registrados<br>1 |                                       | Incentivos aprobados          |                | Convenios suscritos  | Å                               | № de socios<br>6 |
| 🛱 Programación 🛛 🔇                  |                                |                             |                                       |                               |                |                      |                                 |                  |
| 🛱 Ejecución 🛛 🖌                     | <b>m</b>                       | N° de Has registradas       | a a a a a a a a a a a a a a a a a a a | N° de animales<br>registrados |                |                      |                                 |                  |
| Manuales <                          |                                | 11.00                       |                                       | 0                             |                |                      |                                 |                  |

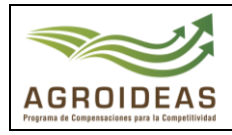

Ш

| Código                                 | Versión | Ámbito de Aplicación |
|----------------------------------------|---------|----------------------|
| GU Nº 005-2023-MIDAGRI/AGROIDEAS/UA-AS | 01      | General              |
|                                        |         |                      |

# 4.2 **REGISTRO DE PEDIDO**

Para el registro de las solicitudes de Incentivo deberá ingresar a la siguiente opción "**Pedido** de Reconversión Agropecuaria"

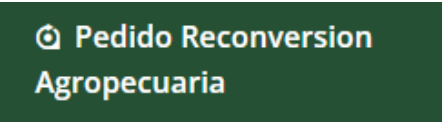

#### Al dar clic a la opción nos mostrara la siguiente relación de sus pedidos que está registrando

Pedido de Reconversión Productiva

|                                                                                                    | 2.2                    | 2.3             | 2.4          | 2.5        |              |                              |          |
|----------------------------------------------------------------------------------------------------|------------------------|-----------------|--------------|------------|--------------|------------------------------|----------|
| 0                                                                                                    | 2. Evaluación          |                 |              |            |              |                              |          |
| SOLICITUDES DE ACREDITACIÓN: ASOCIACION DE PRODUCTORES AGROPECUARIOS SAN ISIDRO EL LABRADOR 9.6 GUARAGUAOS Añadir nuevo |                        |                 |              |            |              |                              |          |
|                                                                                                    |                        |                 |              |            |              |                              |          |
| N°<br>↓                                                                                                    | Fecha de<br>Registro 🎝 | N° de<br>Ruc ↓î | Razón Social | Tipo<br>↓î | Ubigeo<br>Jî | Cultivo a<br>reconvertir 🏻 🕸 | <b>۵</b> |

# 4.3 NUEVA SOLICITUD

En este formulario mostrará la lista de todas las solicitudes generadas por la Organización Agraria, lo cual tendrá las siguientes funcionalidades:

| + Añadir nuevo | Acción para Añadir nueva solicitud |
|----------------|------------------------------------|
| Ľ              | Acción de editar Solicitud         |
| 1              | Acción de derivar a Mesa de partes |
| =              | Ver la relación de Anexos          |

#### 4.3.1 CREAR NUEVA SOLICITUD

Para la creación de una nueva solicitud deberá dar clic en el botón **+** Añadir nuevo, lo cual nos mostrará el siguiente formulario para completar la información siguiente:

| Inicio / Pedido de reconversión productiva agropecuaria |                |             |  |  |  |  |
|---------------------------------------------------------|----------------|-------------|--|--|--|--|
|                                                         |                |             |  |  |  |  |
| 1. Información general                                  | 2. Productores | 3. Anexo 01 |  |  |  |  |

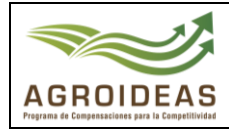

| Código                                 | Versión | Ámbito de Aplicación |
|----------------------------------------|---------|----------------------|
| GU Nº 005-2023-MIDAGRI/AGROIDEAS/UA-AS | 01      | General              |
|                                        |         |                      |

# 4.3.1.1 INFORMACIÓN GENERAL

En este formulario se deberá complementar la información de acuerdo con el instructivo

| 1. Información general 2. Productores 3. Anexo 01                                                                      |                                                           |                                     |                                |  |  |  |  |  |  |
|----------------------------------------------------------------------------------------------------|-----------------------------------------------------------|-------------------------------------|--------------------------------|--|--|--|--|--|--|
|                                                                                                    |                                                           |                                     |                                |  |  |  |  |  |  |
| l. Datos de la organización                                                                                            |                                                           |                                     |                                |  |  |  |  |  |  |
| Nro de RUC                                                                                                    | Razon social                                              | Tipo de organización                | Estado de RUC                  |  |  |  |  |  |  |
| 20526133618                                                                                                    | ASOCIACION DE PRODUCTORES AGROPECUARIOS SAN ISIDRO E      | ASOCIACION                          | ACTIVO                         |  |  |  |  |  |  |
| Código ubigeo                                                                                                    | Dirección                                                 | Actividad Económica                 | Condición del domicilio fiscal |  |  |  |  |  |  |
| 040402                                                                                                    | CAL. MALINGAS MZA. LL LOTE. 19 CAS. MALINGAS (CERCA AL TE | ACTIVIDADES OTRAS ASOCIACIONES NCP. | HABIDO                         |  |  |  |  |  |  |
| II. Información                                                                                                    | de cultivo/crianza a reconvertir:                         | Aporte OA (%)                       | Tipo Fuente Hidrico            |  |  |  |  |  |  |
| ARROZ                                                                                                    | ARROZ                                                     | 20.00                               | Secano 👻                       |  |  |  |  |  |  |
| III. Declaracion Jurada<br>Especificar la fuente de los recursos del coofinanciamiento como aporte de la organizacion: |                                                           |                                     |                                |  |  |  |  |  |  |
| declararion demo                                                                                                    |                                                           |                                     |                                |  |  |  |  |  |  |
| B Guardar cambios 🔅 Cerrar formulario                                                                                  |                                                           |                                     |                                |  |  |  |  |  |  |

# 4.3.1.2 PRODUCTORES

En este formulario mostrará la lista de todos los productores que van a participar para el plan de negocio, lo cual tendrá las siguientes funcionalidades:

#### - RELACIÓN DE PRODUCTORES

En este formulario mostrará la lista de todos los productores pertenecientes a la organización agraria, lo cual tendrá las siguientes funcionalidades:

| + Añadir nuevo |  | Acción de poder ingresar nuevo productor |
|----------------|--|------------------------------------------|
| 2              |  | Acción de editar productor               |
| s.             |  | Acción de Eliminar productor             |
| 1              |  | Acción de Eliminar Archivo               |
| *              |  | Acción de descargar de Archivo           |

|                                                        |                               | Código              | Versi                     | ón Ám                         | bito d      | e Apli              | cación                 |            |
|--------------------------------------------------------|-------------------------------|---------------------|---------------------------|-------------------------------|-------------|---------------------|------------------------|------------|
|                                                        | GU Nº 005-2023-M              | IDAGRI/AGROIDEAS/U/ | A-AS 01                   |                               | General     |                     |                        |            |
| GROIDEAS<br>a de Compensaciones para la Competitividad |                               |                     |                           |                               |             |                     |                        |            |
| 1. Información ge                                      | neral 2. Productores 3. Anexo | 01                  |                           |                               |             |                     |                        |            |
| PRODUCT                                                |                               |                     |                           |                               |             |                     |                        |            |
| Show 1                                                 | ) v entries                   |                     |                           | Search:                       |             |                     | Copy CSV Exce          | PDF Prin   |
|                                                        | Productor                     | Conyuge             | Fecha<br>lt nacimiento lt | Total de Ha<br>Reconvertir ↓↑ | Email<br>J1 | Alerta<br>Predio ↓↑ | Plano<br>Perimétrico 🎝 | ¢          |
| DNI: 02750<br>RODRIG                                   | 332<br>D ALAMA BERECHE        |                     | 15/11/1960                | 0.50                          |             | 0                   |                        | <b>6</b> 6 |
| DNI: 02751<br>ANTONI                                   | 929<br>D MARCHAN VASQUEZ      |                     | 10/06/2003                | 2.00                          |             |                     |                        | R b        |
|                                                        |                               |                     |                           |                               |             |                     |                        |            |

#### AGREGAR Y EDITAR NUEVO PRODUCTOR

Para Agregar un nuevo participante en el incentivo deberá dar clic en el botón + Añadir nuevo, lo cual nos mostrará la lista registrada en de los datos de OA para agregar deberá dar check 🗹 , al finalizar deberá dar clic en 🖬 Guardar cambios

| Prod | Productores que participan |                                 |    |                          |                |  |  |  |  |  |  |
|------|----------------------------|---------------------------------|----|--------------------------|----------------|--|--|--|--|--|--|
|      | Show 10                    | ♥ entries Search:               |    |                          |                |  |  |  |  |  |  |
|      | DNI                        | Nombres y apellidos             | 11 | Fecha de<br>nacimiento 🌵 | <b>2</b> 0<br> |  |  |  |  |  |  |
|      | 71283251                   | MIGUEL ANGEL BALLON SIMONI      |    | 21/10/2001               |                |  |  |  |  |  |  |
|      | 71283252                   | MARIA DEL ROSARIO BALLON SIMONI |    | 08/08/1999               |                |  |  |  |  |  |  |
|      | Showing 1 to               | 2 of 2 entries Previous 1 Next  |    |                          |                |  |  |  |  |  |  |
| •    | Cerrar 🕞 G                 | uardar cambios                  |    |                          |                |  |  |  |  |  |  |

#### EDITAR NUEVO PRODUCTOR

Para Editar el productor deberá dar clic en el botón <sup>12</sup>, lo cual nos mostrará un formulario para complementar la información, al finalizar deberá dar clic en Guardar cambios

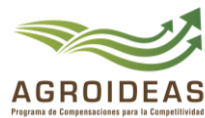

|   | Código                                 | Versión | Ámbito de Aplicación |
|---|----------------------------------------|---------|----------------------|
| l | GU Nº 005-2023-MIDAGRI/AGROIDEAS/UA-AS | 01      | General              |
| 5 |                                        |         |                      |

I. DATOS DEL PRODUCTOR: Obtiene información de los datos generales de la OA

| Información básica del Productor |               |                          |                  |   |  |
|----------------------------------|---------------|--------------------------|------------------|---|--|
| I. Datos del Productor           | II. Datos del | Conyuge III. Datos del F | Predio           |   |  |
| Nro. DNI                         |               | Fecha de nacimiento      | Sexo             |   |  |
| 02750332                         |               | 15/11/1960               | Masculino        | ~ |  |
| Nombres                          |               | Apellido paterno         | Apellido materno |   |  |
| RODRIGO                          |               | ALAMA                    | BERECHE          |   |  |
| Dirección                        |               |                          |                  |   |  |
| CASERIO MALING                   | AS            |                          |                  |   |  |
|                                  |               |                          |                  |   |  |

II. DATOS DEL CÓNYUGE: Obtiene información de los datos generales de la OA de la cual se puede actualizar

| Información básica del Productor X |                       |                       |                  |  |  |  |  |
|------------------------------------|-----------------------|-----------------------|------------------|--|--|--|--|
| I. Datos del Productor             | II. Datos del Conyuge | III. Datos del Predio |                  |  |  |  |  |
| Nro. DNI<br>44328678               |                       |                       |                  |  |  |  |  |
| Nombres                            | Apellido pa           | aterno                | Apellido materno |  |  |  |  |
| RAYSA                              | CASTRO                | ,                     | ROSELL           |  |  |  |  |
| Cerrar B Guardar o                 | ambios                |                       |                  |  |  |  |  |

III. DATOS DEL PREDIO: Mostrará toda la relación de predios, para agregar un Predio deberá dar clic en + Añadir nuevo, mostrará el siguiente formulario

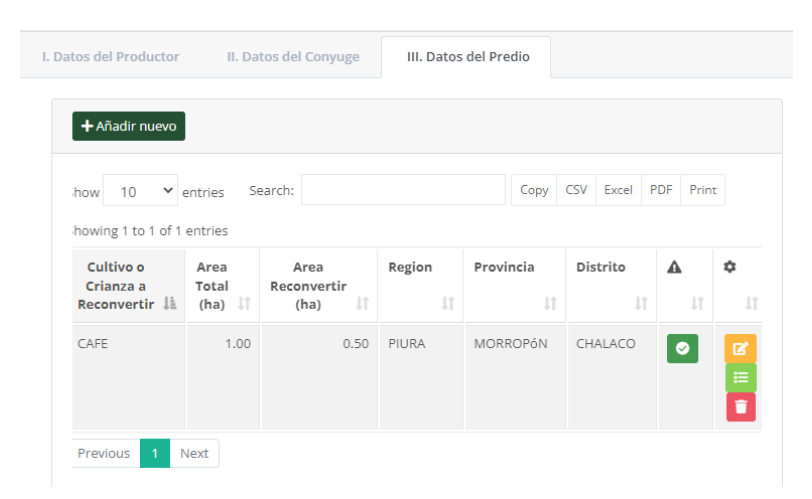

Resolución Directoral Nº 255 - 2023 - MIDAGRI - AGROIDEAS

**LISTA DE PREDIOS** 

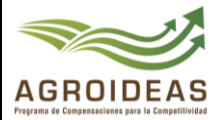

# **NUEVO PREDIO**

| Posesión          |                         | ~                                  |
|-------------------|-------------------------|------------------------------------|
| Nº de Ha<br>Total | Nº de Ha<br>Reconvertir | Cultivo o Crianza a<br>Reconvertir |
| 1.00000           | 0.50                    | CAFE                               |
| Región            | Provincia               | Distrito                           |
| Piura 🗸           | Morropón 💙              | Chalaco 🗸                          |

#### AGREGAR CONSTANCIA DE PREDIO

Para subir una constancia de predio se deberá dar clic en el botón E, mostrará el siguiente formulario, la cual dependiendo de la descripción deberá cargar el archivo con el botón

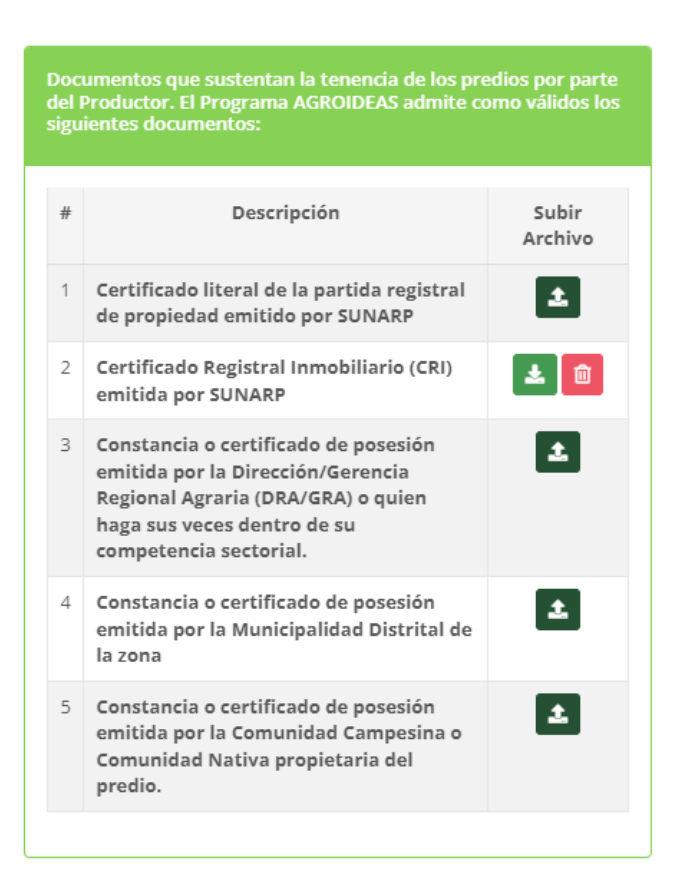

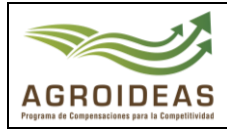

| Código                                 | Versión | Ámbito de Aplicación |
|----------------------------------------|---------|----------------------|
| GU Nº 005-2023-MIDAGRI/AGROIDEAS/UA-AS | 01      | General              |
|                                        |         |                      |

# 4.3.1.3 ANEXOS

Al dar clic en la pestaña listara todas las relaciones de Formatos a cargar de acuerdo con el instructivo

| 1. Infor | mación  | general 2. Productores 3. Anexo 01                                                                                                    |           |                     |                |                         |  |  |
|----------|---------|----------------------------------------------------------------------------------------------------|-----------|---------------------|----------------|-------------------------|--|--|
| Re       | lación  | de documentos que debe contener el expediente PRP                                                                                                    |           |                     |                |                         |  |  |
|          | Show    | 10 V entries Search:                                                                                                    |           |                     | Copy CSV E     | xcel PDF Print          |  |  |
|          | Showing | 1 to 7 of 7 entries                                                                                                    |           |                     |                |                         |  |  |
|          | #<br>11 | Descripción                                                                                                    | D<br>↓î F | escargar<br>formato | Subir          | Descargar<br>Archivos 🕸 |  |  |
|          | 1       | Carta de PRP (Formato Nº 01).                                                                                                    | P         | Formato 01          | 1              |                         |  |  |
|          | 2       | Ficha de Datos Básicos del PRP (Formato Nº 02).                                                                                                    | F         | ormato 02           | ±              | Δ                       |  |  |
|          | 3       | Copia literal de la partida registral de la OA emitida por la SUNARP. En donde deberá constar la inscripción del Órgano Directivo vigente.                                                                                                    |           |                     |                |                         |  |  |
|          | 4       | Declaración Jurada de aporte para el cofinanciamiento del PRPA (Formato Nº 03).                                                                                                    |           |                     |                |                         |  |  |
|          | 5       | Compromiso de Reconversión Productiva, en el cual declara no haber accedido a otros mecanismos de apoyo o financiamiento no reembolsable en el mismo rubro por parte del Estado en los últimos tres años e indica el cultivo a reconvertir (Formato Nº 04). |           |                     |                |                         |  |  |
|          | 6       | Documentos que sustentan la tenencia de los predios por parte del Productor.                                                                                                    |           |                     |                | ٤                       |  |  |
|          | 8       | Plano perimétrico y de ubicación geográfica de cada uno de los predios a reconvertir.                                                                                                    |           |                     |                | 1                       |  |  |
|          |         |                                                                                                    |           |                     | Descargar Todo | *                       |  |  |

Para descargar los formatos deberá ir a la columna "Descargar Formato", dependiendo de ello para subir el archivo con las firmas respectivas

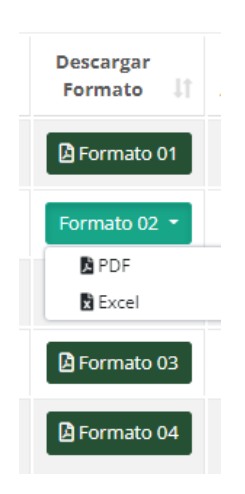

En la columna "Descargar Archivo", mostrara una alerta  $\triangle$ , la cual indicara que aún falta cargar el archivo, si se cargó el archivo deberá mostrar el siguiente botón  $\triangle$ . Con ellos también podrá descargar el documento.

Para descargar todos los archivos deberá dar clic en el siguiente botón:

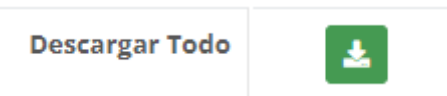

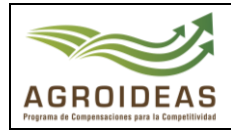

#### 4.4 DERIVAR POSTULACION

Una vez concluido con el registro de la información del pedido y haber cargado los Anexos y formatos se deberá enviar la solicitud a mesa de partes para su archivamiento, para ello se deberá dar clic en , nos mostrará el siguiente formulario para derivar el expediente, al finalizar deberá dar clic en Enviar postulación

| F       | ORMULARIO PARA EL EI                                                    | NVÍO DE I | LA POSTULACIÓN  | N            |          |        |                                            |   | ×   | G   |
|---------|-------------------------------------------------------------------------|-----------|-----------------|--------------|----------|--------|--------------------------------------------|---|-----|-----|
| r<br>:e | Nombres y apellidos de la persona que deriva<br>MIGUEL VARGAS COMETIVOS |           |                 |              |          |        |                                            |   |     |     |
| eı      | Nº de carta                                                             | Fecha     |                 | Origen de    | l pedido |        | Oficina destino                            |   |     |     |
|         | Nº de carta                                                             |           | 06/2023         | UCAYA        | UCAYALI  |        | Seleccionar                                |   |     |     |
| E<br>25 | 🕞 Cerrar 🛛 📲 Enviar postula                                             | ación     |                 |              |          |        | Seleccionar<br>UR Amazonas<br>UR Ancash    | ¢ |     |     |
| es      |                                                                         |           |                 |              |          |        | UR Apurimac -<br>Abancay                   |   |     |     |
|         | RAZON SOCIAL                                                            |           | UBI             | GEO          |          | CADENA | UR Arequipa                                |   | ORT | E ( |
|         | ON AGROINDUSTRIAS PROGE                                                 | RESO      | UCAYALI / PADRE | ABAD / PADRE | ABAD     | Vac    | UR Ayacucho<br>UR Cajamarca -<br>Cajamarca | Ţ |     | 2   |